## DIRECTORATE OF GOVERNMENT EXAMINATIONS :: TELANGANA STATE :: HYDERABAD

## USER GUIDE TO FILL NTSE, 2020-21 (1<sup>st</sup> LEVEL/stage-I/STATE LEVEL) <u>APPLICATION FORM</u>

Note:

**1.** For the schools recognised by Government of Telangana, User Name and Pass Word are same i.e. your SSC School Code.

2. For the schools Recognised/ Affiliated by other boards viz., CBSE/ICSE etc., school authorities are requested to send the Affilication/ Recognition (for this academic year i.e. 2020-21) Certificate with complete school address to the Mail Id: dirgovexams.tg@gmail.com. Afterwards, User Id and Password will be communicated through return mail.

**Step 1:** Open <u>www.bse.telangana.gov.in</u> in any web browser, then following web page will be displayed. Then click on "**NTSE**" link which is displayed at left side bottom of the web page (rounded in red color).

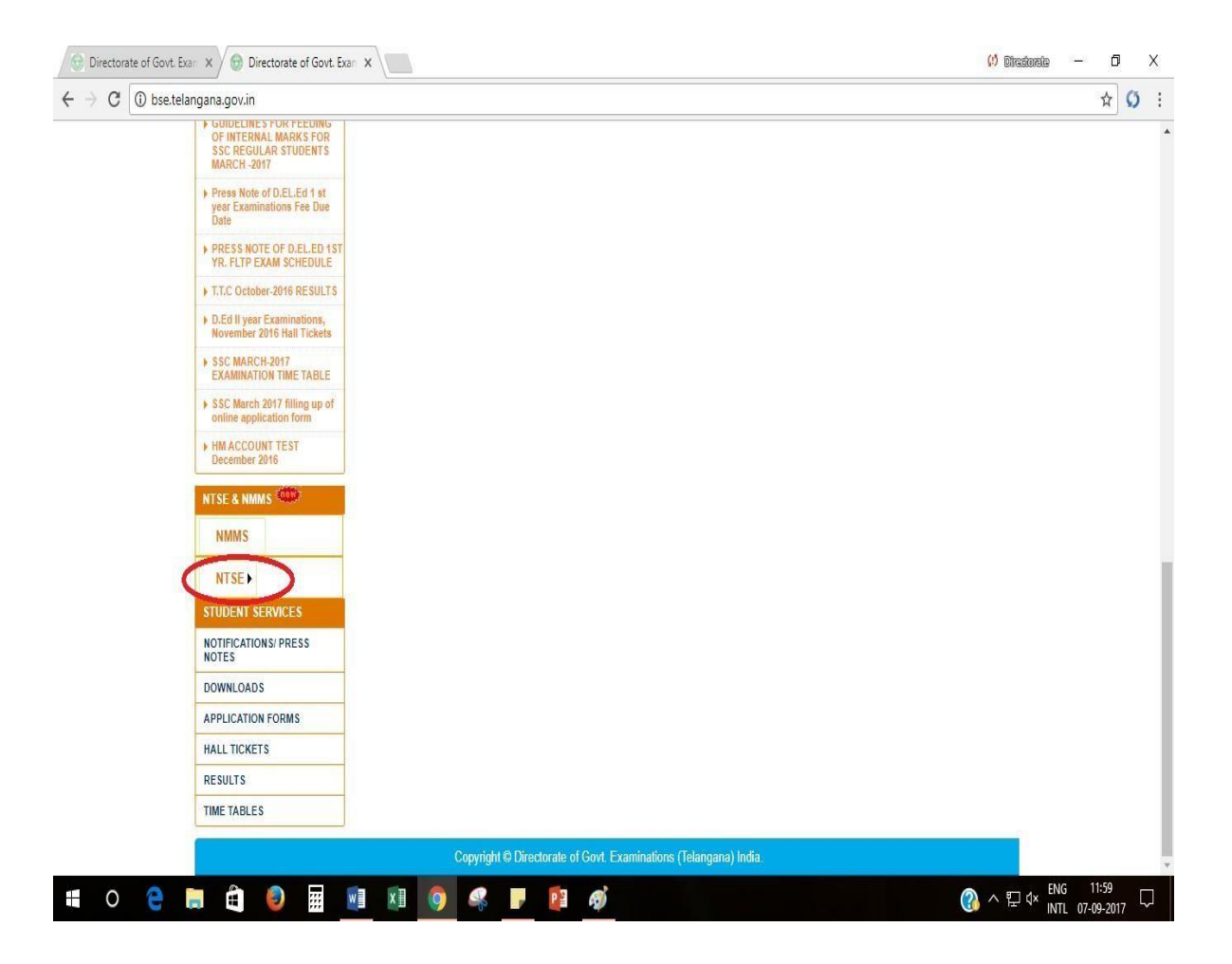

**Step 2:** Following screen will be displayed, then click on the link "Application for NTSE Stage-I for the Year 2020-21" (rounded in red colour).

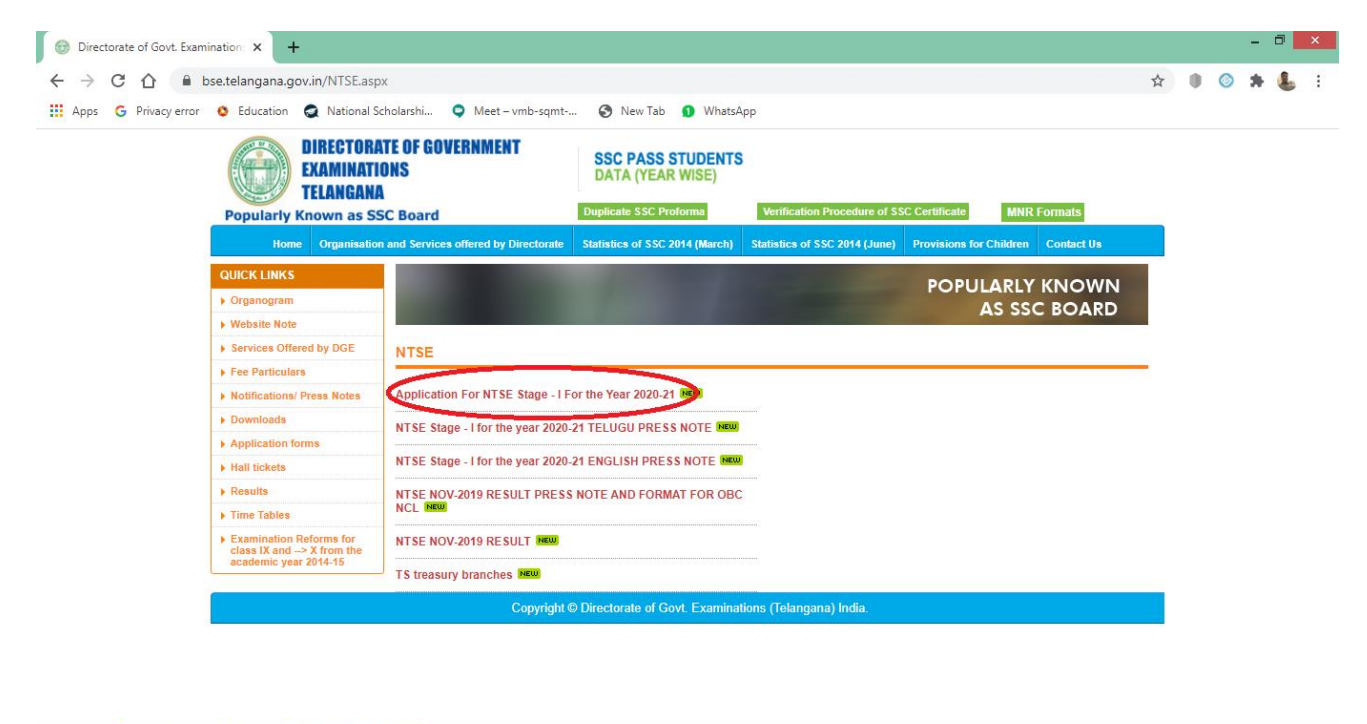

**Step 3:** After clicking on the link "NTSE Application" then the following screen will be displayed. You have to enter the User Id and Password (in the place rounded in red colour) to open the application form.

📑 ၉ 🚞 龄 💽 👩 🗃

▲ 🍢 🛍 🖓 🕩 11:12 PM 10/16/2020

| S portal.bsetela | ngana.org/NTSEAU × +                                                                                                    |                                                                             |                                                                                                    |                       |
|------------------|----------------------------------------------------------------------------------------------------|-----------------------------------------------------------------------------|----------------------------------------------------------------------------------------------------|-----------------------|
| ← → C            | A Not secure   portal.bsetelangana.org/NTSEAUGDEMO/Account/                                                                                                    | frmNTSELandin                                                               | . 🕶 Q 🚖 🗾 🚳 🛒 🗇                                                                                                    | 🕐 🗯 🕩 🗄               |
| S 🖸 YouTube      | Ġ Google 🤹 Online Shopping: S 🕑 TamilMV.cz - Down 🚺                                                                                                    | Movierulz   Watch                                                           | S English for Life 🔇 TorrentPk - Mo                                                                                                    | ovies »               |
|                  | NATIONAL TALENT SEAR<br>(First Lev<br>CONDUCTED<br>DIRECTOR OF GOVERNMENT EXAMINA                                                                                                    | CH EXA<br>el)<br>av<br>ations, telan                                        | IGANA :: HYDERABAD                                                                                                    |                       |
|                  | The following are the due dates for remittance of Examination fee, registration of app                                                                                                    | lications, submission                                                       |                                                                                                    |                       |
|                  | Due Dates                                                                                                    | ccepted.                                                                    | LOG IN                                                                                                    |                       |
|                  | a) Last date for remittance of Examination fee in the shape of Challan                                                                                                    | 10-11 -2020                                                                 | Please enter your School Code and Password.                                                                                                    |                       |
|                  | b) Last date for registered of Applications online                                                                                                    | 12-11-2020                                                                  | Account Information                                                                                                    |                       |
|                  | (c) Last cast for submission or printed copy of online registered Application form along<br>with fee in the shape of Challan (original only), and copies of caste certificates in case o<br>SC/ST/OBC non creamy layer/ for EWS[Economically Weaker Section] income & assets<br>certificate and medical certificates in case PHC candidates and NR (two copies of NRs)<br>by the candidate/Head Masters of the schools concerned in the office of concerned<br>District Educational Officer. (Printed Application forms, & NR must be attested by<br>concerned Head Master) (Attested copy of the caste, non-creamy layer certificate<br>for SC/ST/ OBC non-creamy layer respectively, medical certificate for PHC and<br>income & assets certificate for EWS should be enclosed otherwise they will be<br>treated as general candidates). | 18 -11-2020<br>s                                                            | School Code:                                                                                                    |                       |
|                  | d) Last date for submission of Printed Application forms and Nominal Rolls attested by<br>concerned Head Master, along with Original Challans by the concerned DEO's to the<br>O/o the Director of Government Examinations, T.S., Hyderabad.                                                                                                    | 20 -11 -2020                                                                | Log In                                                                                                    |                       |
|                  | <ul> <li>National Talent Search Examination (First Level) is being conducted by Directorate of Examinations, T.S., Hyderabad as per directions of NCERT, New Delhi every year.</li> <li>All students in the state who are studying X Standard in any of the recognized schoo examination.</li> <li>The number of scholarships will be allocated by NCERT every year. The candidates wi Second Level basing on the merit and as per the reservation norms given by NCERT.</li> <li>2000 candidates will be selected in Second Level Examination all over the country.</li> <li>Scholarship will be paid by the NCERT, New Delhi. Rs.1250/- per month for Class XI to month for under graduates and Post-Graduation. For Ph.D as per UGC norms.</li> <li>Pattern of Examination</li> </ul>                                                   | Government<br>s can write the<br>l be selected to the<br>xII. Rs.2000/- per | for any Technical Queries contact the<br>following numbers<br>1.For Technical Queries<br>Phone number: 7032674242.<br><u>OBC Category List</u> |                       |
|                  | Pattern of examination for NTSE December.2020 (stage –I) Date of Exam:                                                                                                    | 3.12.2020.                                                                  |                                                                                                    |                       |
|                  | Paper Test type Maximum No of Duration in<br>Marks questions minutes Timings or                                                                                                    | / Exam                                                                      |                                                                                                    |                       |
|                  | I Mental Ability Test (MAT) 100 100 120 Morning 9<br>11.30AM                                                                                                    | ession 09.30AM to                                                           |                                                                                                    |                       |
|                  | T Scholastic Aptitude Test                                                                                                    | ssion 1.30PM to                                                             |                                                                                                    | -                     |
|                  | 0                                                                                                    |                                                                             | <b>▲</b> [                                                                                                    | 4:03 PM<br>10/16/2020 |

Step 4: After login, the following screen in which Instructions to the candidates applying for NTSE, stage –I for the year 2020-21 will be displayed, read all the instructions and click on "If You Agreed Proceed to Next" (rounded in red colour).

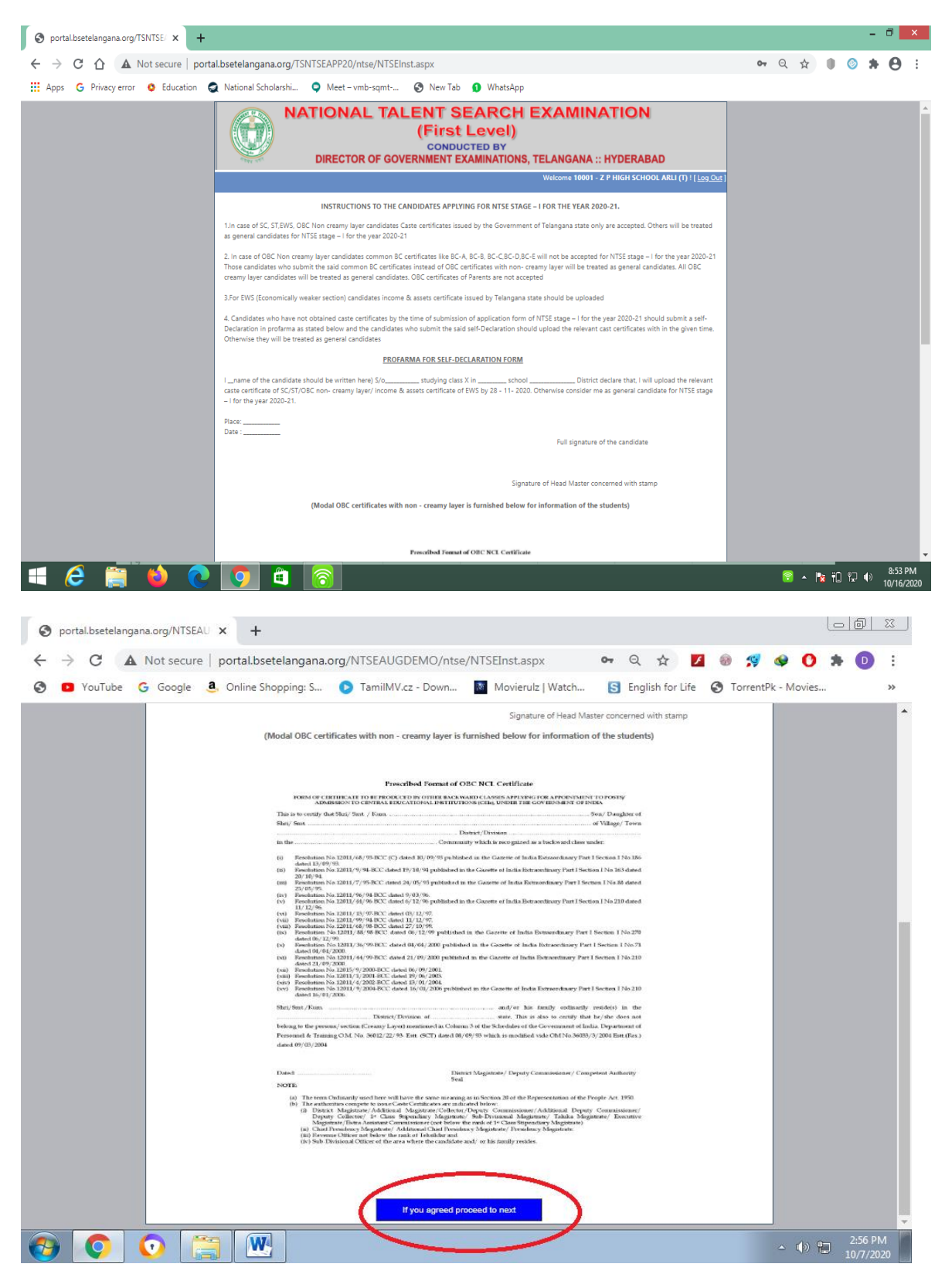

**Step 5:** After Proceed, the following screen i.e. Challan Information will be displayed. Click on "Click Here to Add Challan Details" (rounded in red colour).Then Enter challan details and Save.

| TS_NTSE - dirgovexams.tg@gma   | × S portala.bsetelangana.   | org/ntsenn × +                                                              |                    |                     |                             | 2           |
|--------------------------------|-----------------------------|-----------------------------------------------------------------------------|--------------------|---------------------|-----------------------------|-------------|
| → C ③ Not secure               | portala.bsetelangana.org/nt | tsenmmsappjul/ntse/NTSEPayment.aspx                                         | ☆                  | 🗾 🛞 🚕 🕥             | 0 0                         | ,           |
| 💿 YouTube 🔓 Google 🧕           | 🔓 Online Shopping: S 🕟 T    | amilMV.cz - Down 🚺 Movierulz   Watch                                        | S English for Life | 🔇 TorrentPk - Mo    | vies                        |             |
| NAT                            | IONAL TAL                   | ENT SEARCH EX<br>(First Level)<br>CONDUCTED BY<br>ERNMENT EXAMINATIONS, TEL | AMINA              | TION<br>YDERABAD    |                             |             |
|                                |                             |                                                                             | Welcome 171        | 41 - Z P P SEC SCHO | <b>)OL</b> ! [ <u>Log O</u> | <u>.t</u> ] |
| + Click here to Add Challan De | tails                       |                                                                             |                    |                     |                             |             |
| STO / DTO NAME                 | PAO CODE                    | CHALLAN NUMBER                                                              | Amount             | Transaction Date    |                             |             |
| No records to display.         |                             |                                                                             |                    |                     |                             |             |
|                                | After fillin                | ig the fee payment details Click here to fill applica                       | ition              |                     |                             |             |
|                                |                             |                                                                             |                    |                     |                             |             |
|                                |                             |                                                                             |                    |                     |                             |             |
|                                |                             |                                                                             |                    |                     |                             |             |
|                                |                             |                                                                             |                    |                     |                             |             |
|                                |                             |                                                                             |                    |                     |                             |             |

**Step 6:** After Submission of challan details, the following screen will be displayed. Then click on " After Filling the Fee details click here to fill the application" (rounded in red colour).

| portala.bsetel | langana.org/ntsenm × +  |                        |                                              |                                   |                                |
|----------------|-------------------------|------------------------|----------------------------------------------|-----------------------------------|--------------------------------|
| → C            | Not secure   portala.bs | etelangana.org/ntsenmr | msappjul/ntse/NTSEPayment.aspx               | ☆                                 | 🛛 🛛 🗛 🛛 🛛 🖯                    |
| YouTube        | e Ġ Google 🧕 Online Sh  | opping: S 🕟 TamilMV    | .cz - Down 🔯 Movierulz   Watch               | S English for Life                | TorrentPk - Movies             |
|                | NATION                  | AL TALEN<br>(F         | IT SEARCH EX<br>First Level)<br>CONDUCTED BY |                                   |                                |
|                | Dirtzon                 | ON OF COVERNM          | w                                            | /elcome <b>10001</b> - <b>Z P</b> | HIGH SCHOOL ARLL (T) ! [ Log O |
|                | STO / DTO NAME          | PAO CODE               | CHALLAN NUMBER                               | Amount                            | Transaction Date               |
| Edit           | hyd                     | 23434                  | 123444                                       | 200.0000                          | 11-07-2019                     |
| Edit           | hyd                     | 343333                 | 234343                                       | 200.0000                          | 11-07-2019                     |
|                |                         |                        |                                              |                                   |                                |
|                |                         |                        |                                              |                                   |                                |
|                |                         |                        |                                              |                                   |                                |
|                |                         |                        |                                              |                                   |                                |
|                |                         |                        |                                              |                                   |                                |

**Step 7:** After that the following screen i.e. NTSE Application Form will be displayed to make necessary entries of the students registering for NTSE,2020-21.

| ← → C (i) ntse17.bsetelangana.org/ntse/frmNTSE.aspx              |                                                  |                                                                                        |                   | ○ ♥ ☆ ♥ ; |
|------------------------------------------------------------------|--------------------------------------------------|----------------------------------------------------------------------------------------|-------------------|-----------|
| <b>NA</b>                                                        | TIONAL TALENT<br>(Firs<br>DIRECTOR OF GOVERNMENT | SEARCH EX.<br>at Level)<br>DUCTED BY<br>EXAMINATIONS, TEL                              | AMINATION         |           |
|                                                                  | vet Cover Present                                |                                                                                        |                   |           |
|                                                                  | Statent Details                                  | 1                                                                                      |                   |           |
| Candidates Name .                                                | Details should be                                | entered as per School Records                                                          |                   |           |
| Father's Name I                                                  |                                                  | Cores .                                                                                |                   |           |
| Muther's Norre :                                                 |                                                  | 9723                                                                                   |                   |           |
| Gander :                                                         | O Male O Female                                  | AP                                                                                     |                   |           |
| Date of Birth :                                                  |                                                  | untre                                                                                  |                   |           |
| Medium (0 Exercation<br>(at state level) :                       | - Select -                                       | @ Darroffertef jug                                                                     |                   |           |
| (at NCERT lovel) :                                               | - Select -                                       |                                                                                        |                   |           |
| Comprehensive TwelfLCT)<br>at Marie Level                        | - Select - •                                     |                                                                                        |                   |           |
| Language for Language<br>Camputenistic Teal(LT)<br>or NCUT (not) | - Select - •                                     | If the condidate slevedy<br>enjoying achalanship of NMMS<br>Mention Hall Ticket No and | NAME HIND NOT NYT |           |
| Community                                                        | - Select - •                                     | Disability:                                                                            | - Select - · · ·  |           |
| Arthur No. (Net                                                  |                                                  | Percentage of Disability :                                                             |                   |           |
| Manufactory:<br>Parental income :                                | - Selett -                                       | Mubdalia :                                                                             |                   |           |
| 1th Class Percentage /<br>Grade i                                | C                                                | TelePhone Number(arth STD-<br>Code)                                                    |                   |           |
| Email M:                                                         |                                                  |                                                                                        |                   |           |
|                                                                  | Postal Address                                   |                                                                                        | Family Details    |           |
| Addmus :                                                         |                                                  | Fether's Education :                                                                   | - Salast -        |           |
| District(Where the                                               | Detect                                           | Eather's Occupation -                                                                  | - Salasi - V      |           |
| School/Institute Located) :<br>Mendel -                          |                                                  | Mother's Education :                                                                   | - Select -        |           |
| PerCede                                                          |                                                  | Mother's Occupation (                                                                  | - Salact - ·      |           |
| Institute Type :                                                 | · Saleri · · ·                                   | No.of family members livi                                                              | ~                 |           |
| Area of candidate resides :                                      | · Select · ·                                     | No.of brothers                                                                         |                   |           |
| Challen No of Fee Past:                                          |                                                  | No.of saturs                                                                           |                   |           |
| Amount                                                           |                                                  | All what mandeer is the<br>candidate emong his/her<br>her/her and sister               |                   |           |
| Dete of Chiller:                                                 |                                                  |                                                                                        |                   |           |
|                                                                  | ( Si                                             | omit Application                                                                       |                   |           |
|                                                                  |                                                  |                                                                                        |                   |           |
|                                                                  |                                                  |                                                                                        |                   |           |
|                                                                  |                                                  |                                                                                        |                   |           |
|                                                                  |                                                  |                                                                                        |                   |           |
|                                                                  |                                                  |                                                                                        |                   |           |

**Step 8:** Fill all the columns in the application and upload the photo with signature by clicking on browse button (example shown above). The size of the photo with signature should be less than 30 KB and format should be of image. And upload relevant certificate which is applicable such as Caste , Non Creamy Layer, EWS and Medical certificates by cliking the browsers in case of SC/ST/OBC/EWS/PHC. After filling all the details, click on "Submit Application" (rounded in red colour). Enter the details of each student one by one in the same procedure.

**Step 9:** After uploading the details of all students, click on "Report" at the top of application form and take the printout of each application by clicking on print. Then click on "PDF" link (rounded in red colour) for display of Nominal Roll.

| 0   | portal.bsetelangana. | org/NTSEAU × +          |                    |                                         |               |                |                   |             |             | lođ               | 23       |
|-----|----------------------|-------------------------|--------------------|-----------------------------------------|---------------|----------------|-------------------|-------------|-------------|-------------------|----------|
| ~   | → C ▲ N              | lot secure   portal.bse | etelangana.org/NTS | EAUGDEMO/nts                            | e/NTSEstude   | ntsReport.aspx | ☆ 🛃               | 4 🛞 🕵       | 🧇 🕐         | * D               | :        |
| ۲   | YouTube G            | Google 🧕 Online Sł      | opping: S 🕟 Ta     | milMV.cz - Down                         | Movieru       | ılz   Watch S  | English for Life  | S TorrentPk | - Movies    |                   | >>       |
|     |                      | DIRECT                  | OR OF GOVE         | ENT SI<br>(First<br>CONDUC<br>RNMENT EX | EARC<br>Level | H EXAI         | MINA<br>GANA :: H |             | D           |                   |          |
|     |                      |                         |                    |                                         |               | Welcome        | e 10001 - Z P     | HIGH SCHOOL | ARLI (T)    | [ Log Out         | 1        |
|     | New Candidate        | Report Cha              | nge Password       |                                         |               |                |                   |             |             |                   |          |
|     |                      |                         |                    |                                         |               |                |                   |             |             |                   |          |
|     | Application No       | Candidate Name          | Father's Name      | DOB                                     | PH            | Community      | Medium            | Challan No  |             |                   |          |
|     | 200001               | sudheer                 | surya              | 18-02-2006                              | 6             | OC (General)   | English           | 12345       | <u>Edit</u> | Print             |          |
|     |                      |                         |                    |                                         |               |                |                   |             |             |                   |          |
| - 🔁 |                      |                         | ]                  |                                         |               |                |                   |             | - 🕩 🗄       | 3:07 P<br>10/7/20 | M<br>020 |

**Step 10:** After clicking on "PDF" link, the following screen will be displayed to take printout of Nominal Roll.

|                                                                                                 |   |   |      |              | - 0  | ×       |
|-------------------------------------------------------------------------------------------------|---|---|------|--------------|------|---------|
| ← → C 🏠 🔺 Not secure   portal.bsetelangana.org/TSNTSEAPP20/ntse/NTSEstudentsReport.aspx         | Q | ☆ | 0    | 0            | • 6  | • •     |
| 🔛 Apps 🕝 Privacy error 🧔 Education 🧔 National Scholarshi 🔍 Meet – vmb-sqmt 📀 New Tab 🗕 WhatsApp |   |   |      |              |      |         |
|                                                                                                 |   |   |      |              | 8:   | 52 PM   |
|                                                                                                 |   |   | V TL | _ <u></u> ¶, | 10/1 | 16/2020 |

**Step 11:** Take a printout of Nominal Roll and submit the following items in the O/o the District Educational Officer concerned.

- i. Two sets of Nominal Rolls attested by the Head of the Institution concerned.
- ii. Print out of application of each candidate attested by Head of the Institution concerned (Attested copy of Caste Certificate in case of SC/ST, cast certificate with Non creamy layer in case of OBC, Income & assets certificate for EWS and Medical Certificate for PHC should be enclosed).
- iii. Original Challan.